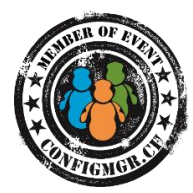

# Erste Schritte, um selber ConfigMgr Reports zu erstellen Workshop mit Lösungen

### **Basic Tasks**

- 1. Custom DB erstellen
- 2. Berechtigungen (Hat der Benutzer Rechte auf die neue DB)
- 3. SQL Report Manager / CustomReports Ordner erstellen
- 4. SQL Report Manager / Shared Datasource erstellen

### Aufgabe 1: Client Liste erstellen

Aufgabe: Es ist ein Report zu erstellen in welchem alle Devices, inkl. NetBios Name, Domain Name und Betriebssystem aufgelistet werden. Zudem soll der Report einen Titel (z.B. "Device Liste") und ein Logo im oberen Bereich enthalten.

Report Name: Client Liste

View Name: v\_ClientList

Tipps: v\_R\_System\_Valid, Spalte ResourceID

Lösung:

SELECT ResourceID, Netbios\_Name0 AS 'ComputerName', User\_Domain0 AS 'Domain', Operating\_System\_Name\_andO AS 'OS'

FROM

CM C01.dbo.v R System Valid

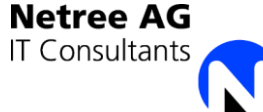

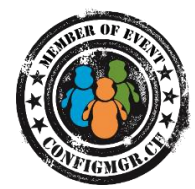

### Aufgabe 2: Client Liste erweitern

**Aufgabe:** Der Report aus Aufgabe 1 soll erweitert werden um eine Spalte "Anzahl Harddisks" und "Freier Seicherplatz"

Report Name: Client Liste

View Name: v\_ClientList

Tipps: LEFT OUTER JOIN, GROUP BY, SUM(), COUNT()

#### Lösung:

SELECT v\_R\_System\_Valid.ResourceID, Netbios\_Name0 AS 'ComputerName', SUM(FreeSpace0) AS 'FreeSpace', COUNT(\*) AS 'CountOfDisks' FROM CM\_C01.dbo.v\_R\_System\_Valid LEFT OUTER JOIN CM\_C01.dbo.v\_GS\_LOGICAL\_DISK ON v\_R\_System\_Valid.ResourceID = v\_GS\_LOGICAL\_DISK.ResourceID WHERE DriveType0 = 3 GROUP BY v\_R\_System\_Valid.ResourceID, v\_R\_System\_Valid.Netbios\_Name0

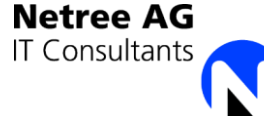

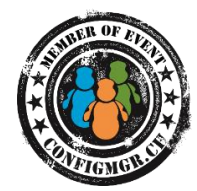

### Aufgabe 3: Detailansicht mit Harddisk Informationen

**Aufgabe:** Diesem Report soll per Parameter mitgeteilt werden, welcher Computer dargestellt werden soll. Gemäss diesem Parameter sollen die verfügbaren Harddisks (Laufwerksbuchstabe, Kapazität und freie Kapazität) dargestellt werden. Zudem soll im ersten Report der Computername in einen Link geändert werden, welcher diesen neuen Client Detail Report öffnet. Der Report Client Details soll im Report Manager ausgeblendet werden, so dass auf diesen nur über die Client Liste zugegriffen werden kann.

Report Name: Client Details

View Name: v\_HarddiskDetails

**Tipps:** v\_GS\_LOGICAL\_DISK, Parameter nutzbar "WHERE ResourceID = (@ResourceID)", Free Disk Space standardmässig nicht Inventarisiert (HW Inventory anpassen)

#### Lösung:

| SELECT                                                     |                                                 |
|------------------------------------------------------------|-------------------------------------------------|
|                                                            | v_R_System_Valid.ResourceID,                    |
|                                                            | Netbios_Name0 AS 'ComputerName',                |
|                                                            | FreeSpace0 AS 'FreeSpace',                      |
|                                                            | Size0 AS 'DiskSize',                            |
|                                                            | Name0 AS 'DriveLetter'                          |
| FROM                                                       |                                                 |
|                                                            | CM_C01.dbo.v_R_System_Valid                     |
|                                                            | LEFT OUTER JOIN CM_C01.dbo.v_GS_LOGICAL_DISK ON |
| v_R_System_Valid.ResourceID = v_GS_LOGICAL_DISK.ResourceID |                                                 |
| WHERE                                                      |                                                 |
|                                                            | DriveType0 = 3                                  |

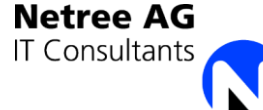

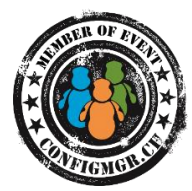

### Aufgabe 4: Detailansicht erweitern um installierte Programme

**Aufgabe:** Dem in Aufgabe 2 erstellten Detail Report sollen nun noch Informationen über die Installierten Programme hinzugefügt werden. So sollen Hersteller, Programmnamen und Version auf demselben Report in einer eigenen Tabelle enthalten sein.

Report Name: Client Details

View Name: v\_ProgramDetails

**Tipps:** v\_GS\_ADD\_REMOVE\_PROGRAMS und v\_GS\_ADD\_REMOVE\_PROGRAMS\_64, UNION, Zusätzliches Dataset im Report definieren

#### Lösung:

SELECT

ResourceID, PublisherO AS 'Hersteller', DisplayNameO AS 'ProgramName', VersionO AS 'Version'

FROM

CM\_C01.dbo.v\_GS\_ADD\_REMOVE\_PROGRAMS

UNION

SELECT

ResourceID, PublisherO AS 'Hersteller', DisplayNameO AS 'ProgramName', VersionO AS 'Version'

FROM

CM\_C01.dbo.v\_GS\_ADD\_REMOVE\_PROGRAMS\_64

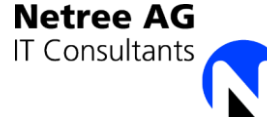

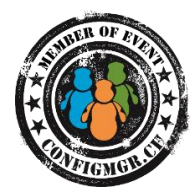

## Aufgabe 5: Programm Liste erstellen

**Aufgabe:** Der Report soll die Clients mit einem bestimmten Programm darstellen. Per Übergabe Parameter wird Hersteller, Programmnamen und Version mitgeteilt. Der Titel des Reports soll aus den Parametern dargestellt werden "Hersteller Programname Version" Die Computernamen in der Liste sollen ein Link zum Client Detail Report enthalten. Zudem soll der Client Detail Report angepasst werden, so dass die Programnamen darin nun einen Link auf diesen neuen Report enthalten.

Report Name: Programmverteilung

View Name: v\_ProgramDetails

Tipps: View muss nicht verändert werden, INNER JOIN in Report

#### Lösung:

Query im Report:

SELECT

v\_ClientList.ResourceID ComputerName FROM v\_ClientList INNER JOIN v\_ProgramDetails ON v\_ClientList.ResourceID = v\_ProgramDetails.ResourceID WHERE Hersteller = @Hersteller AND ProgramName = @ProgramName AND Version = @Version

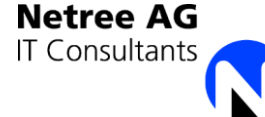